# Créer et modifier un fichier d'importation SAU avec Excel Manuel d'utilisation

| Date :                |           | 26.03.2015             |
|-----------------------|-----------|------------------------|
| Version:              |           | 1.0                    |
| Collaborateur /-trice | :         | Urs Matti              |
| Statut :              |           | en cours d'élaboration |
|                       | $\square$ | validé                 |
| Classification :      |           | public                 |
| Destinataire :        |           | OIG Berne              |

## Contrôle des modifications et validation

| Vers. | Date     | Nom       | Remarques       | Validation (visa) |
|-------|----------|-----------|-----------------|-------------------|
| 0.1   | 11.09.13 | Urs Matti | Document ouvert |                   |
| 1.0   | 11.09.13 | Urs Matti | Document créé   |                   |
|       |          |           |                 |                   |
|       |          |           |                 |                   |

| Table d | les matières                                                |   |
|---------|-------------------------------------------------------------|---|
| 1       | Objectif du document                                        | 4 |
| 2       | Manuel d'utilisation                                        | 4 |
| 2.1     | Format de fichier                                           | 4 |
| 2.2     | Créer un fichier avec Excel                                 | 4 |
| 2.2.1   | Création du fichier d'importation                           | 5 |
| 2.3     | Modification d'un fichier d'importation existant avec Excel | 6 |
| 2.3.1   | Modification d'un fichier d'importation avec ligne de titre | 6 |
| 2.3.2   | Modification d'un fichier d'importation sans ligne de titre | 8 |
| 2.3.2   | Modification d'un fichier d'importation sans ligne de titre | 8 |

# 1 Objectif du document

L'interface SS-I-012 requiert un format de fichier particulier pour importer les surfaces agricoles utiles (SAU). Ce document explique comment créer et modifier un fichier d'importation avec Excel.

# 2 Manuel d'utilisation

## 2.1 Format de fichier

Selon la description de l'interface de SS-I-012, le fichier d'importation doit être structuré de la façon suivante :

- Fichier de texte sans titre
- Un fichier de données comporte 17 attributs.
- Les attributs sont séparés par une tabulation.
- Les fichiers de données sont séparés par un retour à la ligne (Windows : CR LF).
- Les lignes commençant par # sont ignorées au moment de l'importation.

Parmi les 17 attributs, seuls les suivants sont importants pour l'importation.

| N° d'attribut | Attribut                             | Format ; remarques                                                                                           |
|---------------|--------------------------------------|----------------------------------------------------------------------------------------------------|
| 1             | N° OFS                               | numérique, obligatoire                                                                                       |
| 2             | N° d'arrondissement                  | numérique; dans les communes sans arrondissement: 0 ou blanc ou manquant (sans espace entre les tabulateurs) |
| 3             | N° d'immeuble                        | numérique, obligatoire                                                                                       |
| 8             | Part de autre surface<br>boisée      | numérique, au mètre carré près, doit correspondre à la surface ins-<br>crite dans GRUDA-MO                   |
| 9             | Part de pâturage boisé<br>dense      | numérique, au mètre carré près, doit correspondre à la surface ins-<br>crite dans GRUDA-MO                   |
| 10            | Part de pâturage boisé<br>ouvert     | numérique, au mètre carré près, doit correspondre à la surface ins-<br>crite dans GRUDA-MO                   |
| 15            | Part SAU de pâturage<br>boisé dense  | numérique, au mètre carré près                                                                               |
| 16            | Part SAU de pâturage<br>boisé ouvert | numérique, au mètre carré près                                                                               |
| 17            | Part SAU de autre<br>surface boisée  | numérique, au mètre carré près                                                                               |

## 2.2 Créer un fichier avec Excel

Tout d'abord, ouvrir un fichier Excel vierge.

Ensuite, pour créer un fichier d'importation SAU, il faut donner un nom aux 17 premières colonnes.

|   | Α        | В         | С              | DE  | F   | G H            | 1           | J           | Κ  | L  | М  | Ν  | 0                  | Р                  | Q                 | R |  |
|---|----------|-----------|----------------|-----|-----|----------------|-------------|-------------|----|----|----|----|--------------------|--------------------|-------------------|---|--|
| 1 | #BFS-Nr. | Kreis-Nr. | Grundstück-Nr. | 4 ( | i 6 | 7 FA übrige BF | FA WW dicht | FA WW offen | 11 | 12 | 13 | 14 | Anteil LN WW dicht | Anteil LN WW offen | Anteil LN ü.b.Fl. |   |  |
| 2 | 977      | 2         | 14             |     |     | 261            | l l         |             |    |    |    |    |                    |                    | 2610              |   |  |
| 3 |          |           |                |     |     |                |             |             |    |    |    |    |                    |                    |                   |   |  |
| 4 |          |           |                |     |     |                |             |             |    |    |    |    |                    |                    |                   |   |  |
| 5 |          |           |                |     |     |                |             |             |    |    |    |    |                    |                    |                   |   |  |
| 6 |          |           |                |     |     |                |             |             |    |    |    |    |                    |                    |                   |   |  |
| 7 |          |           |                |     |     |                |             |             |    |    |    |    |                    |                    |                   |   |  |
| 8 |          |           |                |     |     |                |             |             |    |    |    |    |                    |                    |                   |   |  |
| 9 |          |           |                |     |     |                |             |             |    |    |    |    |                    |                    |                   |   |  |

Illustration 1: Dénomination des 17 colonnes de titre dans Excel.

La dénomination des colonnes n'a pas d'importance. Il importe juste de donner un titre au moins à la 1<sup>re</sup> et la 17<sup>e</sup> colonne. Sinon il se peut, selon le contenu, que le fichier d'importation généré n'ait pas le bon format.

Le titre de la 1<sup>re</sup> colonne doit commencer par #, de manière à ce que la ligne des titres ne soit pas prise en compte lors de l'importation.

Les fichiers de données peuvent ensuite être entrés manuellement à partir de la ligne 2.

|    | ٨        | D         | 0              |     |    | C H            | 1           | 1           | K  | 1  | 5.4 | N  | 0                  | D                  | 0                 | D | _ |
|----|----------|-----------|----------------|-----|----|----------------|-------------|-------------|----|----|-----|----|--------------------|--------------------|-------------------|---|---|
|    | A        | в         | C              |     |    | вн             |             | J           | n  | L  | IVI | IN | 0                  | F                  | Q                 | R |   |
| 1  | #BFS-Nr. | Kreis-Nr. | Grundstück-Nr. | 4 ( | 56 | 7 FA übrige BF | FA WW dicht | FA WW offen | 11 | 12 | 13  | 14 | Anteil LN WW dicht | Anteil LN WW offen | Anteil LN ü.b.Fl. |   |   |
| 2  | 977      | 2         | 14             |     |    | 2611           |             |             |    |    |     |    |                    |                    | 2610              |   |   |
| 3  | 977      | 2         | 15             |     |    | 1450           |             |             |    |    |     |    |                    |                    | 500               |   |   |
| 4  | 977      | 2         | 16             |     |    | 1320           |             |             |    |    |     |    |                    |                    | 600               |   |   |
| 5  | 977      | 2         | 17             |     |    | 1840           |             |             |    |    |     |    |                    |                    | 1200              |   |   |
| 6  | 977      | 2         | 18             |     |    | 1750           |             |             |    |    |     |    |                    |                    | 1300              |   |   |
| 7  | 977      | 2         | 19             |     |    | 10234          |             |             |    |    |     |    |                    |                    | 9800              |   |   |
| 8  | 977      | 2         | 20             |     |    | 11234          |             |             |    |    |     |    |                    |                    | 4560              |   |   |
| 9  |          |           |                |     |    |                |             |             |    |    |     |    |                    |                    |                   |   |   |
| 10 |          |           |                |     |    |                |             |             |    |    |     |    |                    |                    |                   |   |   |

Illustration 2: Saisie des fichiers de données dans Excel.

Il est important de ne pas entrer de valeurs en dehors des colonnes A à Q. Sinon, on n'obtient pas le bon format d'importation.

### 2.2.1 Création du fichier d'importation

Lorsque les fichiers de données ont été saisis dans Excel, le fichier peut être enregistré au bon format de la façon suivante.

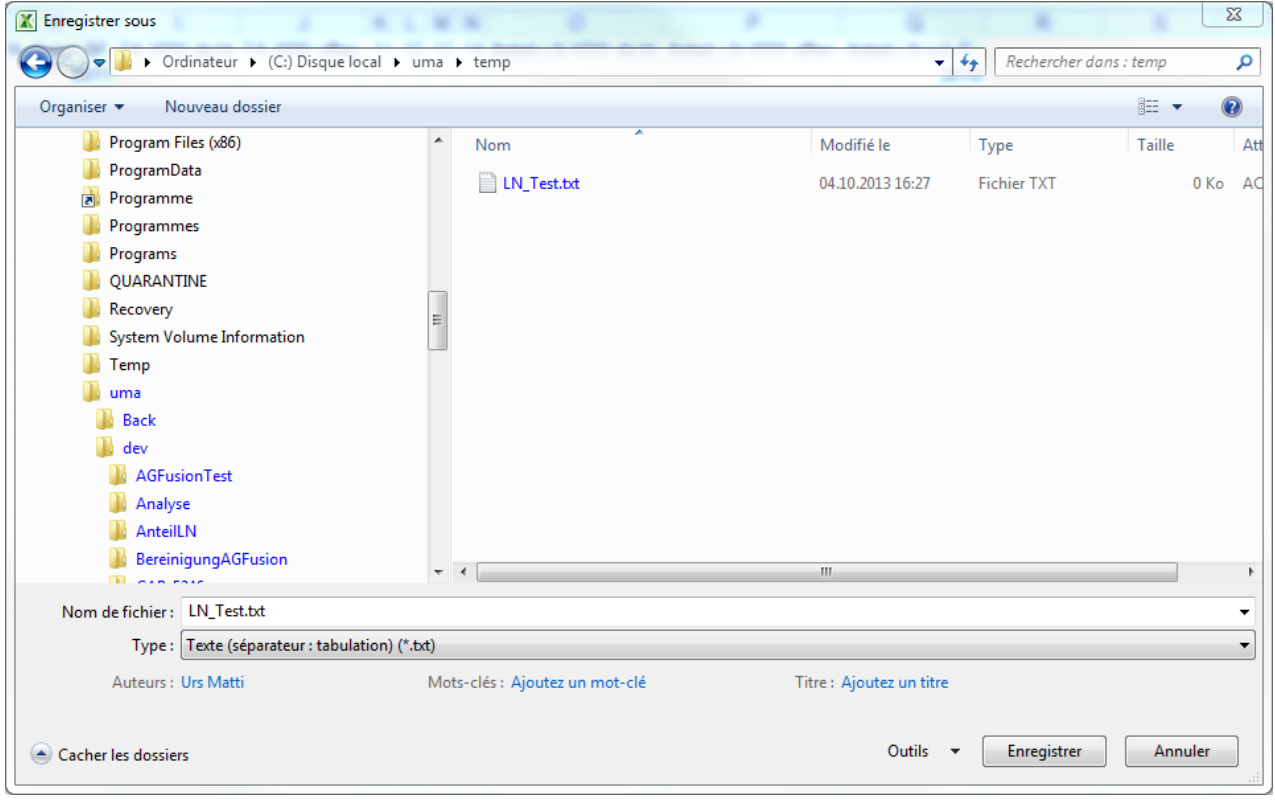

Illustration 3: Enregistrement du fichier d'importation en tant que « Texte (séparateur : tabulation) (\*.txt) ».

Le fichier d'importation créé doit être enregistré en tant que « Texte (séparateur : tabulation) (\*.txt) ». Après avoir cliqué sur Enregistrer, la boîte de dialogue suivante apparaît :

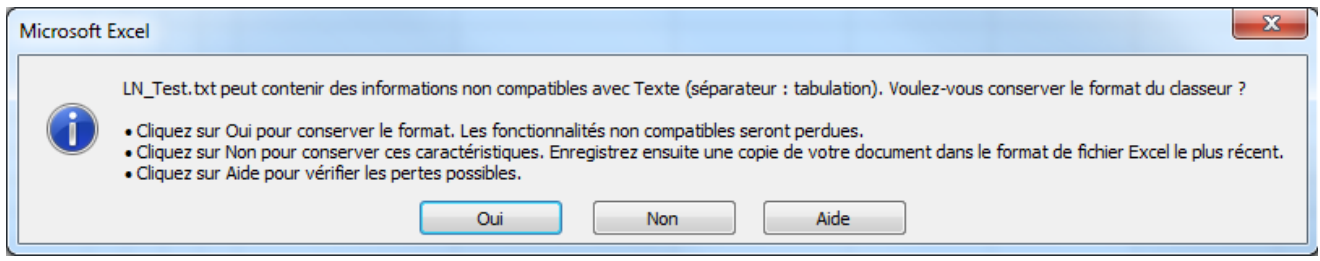

Illustration 4: Répondre par Oui à cette question.

Le fichier Texte ainsi créé peut ensuite être ouvert avec un éditeur de texte (le Bloc-notes de Windows par exemple) pour en vérifier le contenu.

| LN_Test.txt - B                                                                  | loc-notes                                           |             |        |                                                             |   |   |       |
|----------------------------------------------------------------------------------|-----------------------------------------------------|-------------|--------|-------------------------------------------------------------|---|---|-------|
| Fichier Edition                                                                  | Format Affichage                                    | ?           |        |                                                             |   |   |       |
| ₩BFS-Nr.<br>977 2<br>977 2<br>977 2<br>977 2<br>977 2<br>977 2<br>977 2<br>977 2 | Kreis-Nr.<br>14<br>15<br>16<br>17<br>18<br>19<br>20 | Grundstück- | -Nr. 4 | 5<br>2611<br>1450<br>1320<br>1840<br>1750<br>10234<br>11234 | 6 | 7 | FA Üİ |

Illustration 5: Fichier d'importation dans le Bloc-notes de Windows.

Il est important que la ligne de titre du fichier d'importation commence par # (voir Illustration 5) ou qu'elle soit supprimée après l'enregistrement avec Excel.

### 2.3 Modification d'un fichier d'importation existant avec Excel

### 2.3.1 Modification d'un fichier d'importation avec ligne de titre

Ouvrir le fichier avec Excel.

| Ouvrir                                  |     |             |                  |               |                 | X        |
|-----------------------------------------|-----|-------------|------------------|---------------|-----------------|----------|
| 🔾 🗸 🖉 🕨 🕨 Ordinateur 🕨 (C:) Disque loca | l⊧u | ma 🕨 temp   |                  | 🕶 🍫 Recherche | r dans : temp   | ٩        |
| Organiser 🔻 Nouveau dossier             |     |             |                  |               | = •             | 0        |
| 퉬 MSOCache                              | *   | Nom         | Modifié le       | Туре          | Taille          | Attribut |
| PerfLogs                                |     | LN Test.txt | 04.10.2013 16:33 | Fichier TXT   | 1 Ko            | AC       |
| Program Files (x86)                     |     | <u> </u>    |                  |               |                 |          |
| ProgramData                             |     |             |                  |               |                 |          |
| Programme                               |     |             |                  |               |                 |          |
| Programmes                              |     |             |                  |               |                 |          |
| Programs                                |     |             |                  |               |                 |          |
| UQUARANTINE                             | _   |             |                  |               |                 |          |
| Kecovery                                |     |             |                  |               |                 |          |
| System Volume Information               | =   |             |                  |               |                 |          |
| i iemp                                  | _   |             |                  |               |                 |          |
| Pack                                    |     |             |                  |               |                 |          |
|                                         |     |             |                  |               |                 |          |
| deveload                                |     |             |                  |               |                 |          |
|                                         |     |             |                  |               |                 |          |
| GDrive                                  |     |             |                  |               |                 |          |
| aft                                     |     |             |                  |               |                 |          |
| lemp                                    |     |             |                  |               |                 |          |
| Utilisateurs                            | -   | •           | <br>             |               |                 | •        |
|                                         |     |             |                  |               |                 |          |
| Nom de fichier : LN_Test.t              | xt  |             |                  | niers (*.*)   | •               |          |
|                                         |     |             | Out              | ils 🔻 Ouvrir  | <b> </b> ▼ Annu | ler      |

Illustration 6: Ouverture du fichier d'importation à modifier.

Dans la fenêtre « Ouvrir », il faut veiller à sélectionner « Tous les fichiers (\*.\*) ». C'est le seul moyen d'ouvrir les fichiers terminant par \*.txt.

Après avoir choisi le fichier et cliqué sur « Ouvrir », la boîte de dialogue suivante s'affiche :

| Assistant Importation de texte - Étape 1 sur 3                                                                      | ? X      |  |  |  |  |  |  |  |  |  |
|----------------------------------------------------------------------------------------------------|----------|--|--|--|--|--|--|--|--|--|
| L'Assistant Texte a déterminé que vos données sont de type Délimité.                                                |          |  |  |  |  |  |  |  |  |  |
| Si ce choix vous convient, choisissez Suivant, sinon choisissez le type de données qui décrit le mieux vos données. |          |  |  |  |  |  |  |  |  |  |
| Type de données d'origine                                                                                           |          |  |  |  |  |  |  |  |  |  |
| Choisissez le type de fichier qui décrit le mieux vos données :                                                     |          |  |  |  |  |  |  |  |  |  |
| Use caracteres tels que des virgules ou des tabulations separent chaque champ.                                      |          |  |  |  |  |  |  |  |  |  |
| Cargedinixe - Les champs sont aignes en colonnes et separes par des espaces.                                        |          |  |  |  |  |  |  |  |  |  |
| Commencer l'importation à la ligne : 1                                                                              | •        |  |  |  |  |  |  |  |  |  |
|                                                                                                    |          |  |  |  |  |  |  |  |  |  |
|                                                                                                    |          |  |  |  |  |  |  |  |  |  |
| Aperau du fichier Culumaltempli N. Test tyt                                                                         |          |  |  |  |  |  |  |  |  |  |
|                                                                                                    |          |  |  |  |  |  |  |  |  |  |
| 1 #BFS-Nr.Kreis-Nr.Grundstück-Nr.4567FA übrige BFFA WW dichtFA WW offen11121314                                     | Â        |  |  |  |  |  |  |  |  |  |
| 3 9772151450500                                                                                                    |          |  |  |  |  |  |  |  |  |  |
| 4 9772161320600<br>5 97721718401200                                                                                 | -        |  |  |  |  |  |  |  |  |  |
|                                                                                                    | •        |  |  |  |  |  |  |  |  |  |
|                                                                                                    |          |  |  |  |  |  |  |  |  |  |
| Annuler < Précédent Suivant >                                                                                       | Terminer |  |  |  |  |  |  |  |  |  |
|                                                                                                    |          |  |  |  |  |  |  |  |  |  |

Illustration 7: Fenêtre qui apparaît directement après l'ouverture d'un fichier d'importation.

L'importation doit commencer à la ligne 1 et il faut laisser « Windows (ANSI) » comme origine du fichier.

Continuer en cliquant sur « Suivant > ».

| Assistant Importation de texte - Étape 2 sur 3                                                            |                                                                                                    |                   |  |  |  |  |  |  |  |  |  |  |
|----------------------------------------------------------------------------------------------------|----------------------------------------------------------------------------------------------------|-------------------|--|--|--|--|--|--|--|--|--|--|
| Cette étape vous perm<br>l'aperçu ci-dessous.                                                             | net de choisir les séparateurs contenus dans vos données. Vous pouvez voir les changements sur votre                        | texte dans        |  |  |  |  |  |  |  |  |  |  |
| Séparateurs    Image: Separateurs   Image: Tabulation   Point-virgule   Image: Virgule   Espace   Autre : | Interpréter des séparateurs identiques consécutifs comme uniques   Identificateur de texte :   Identificateur de texte :    |                   |  |  |  |  |  |  |  |  |  |  |
| #BFS-Nr. Kreis<br>977 2<br>977 2<br>977 2<br>977 2<br>977 2                                               | I-Nr. Grundstück-Nr. 4 5 6 7 FA übrige BF FA WW dicht FA WW<br>14<br>15<br>16<br>17<br>III<br>Annuler < Précédent Suivant > | offen A<br>V<br>V |  |  |  |  |  |  |  |  |  |  |

Illustration 8: 2<sup>e</sup> étape de l'ouverture d'un fichier d'importation.

Dans la boîte de dialogue correspondant à l'Illustration 8, il est important de sélectionner uniquement « Tabulation » comme séparateur. Ne sélectionner aucun identificateur de texte. L'aperçu permet de vérifier que les colonnes sont correctement séparées. Si tout est correct, confirmer en cliquant sur « Terminer ».

Le fichier peut désormais être modifié dans Excel (cf. paragraphe 2.2).

|    | Α        | В         | С              | DEF | G H            | I.          | J           | K  | L  | Μ  | Ν  | 0                  | Р                  | Q                 | R |  |
|----|----------|-----------|----------------|-----|----------------|-------------|-------------|----|----|----|----|--------------------|--------------------|-------------------|---|--|
| 1  | #BFS-Nr. | Kreis-Nr. | Grundstück-Nr. | 456 | 7 FA übrige BF | FA WW dicht | FA WW offer | 11 | 12 | 13 | 14 | Anteil LN WW dicht | Anteil LN WW offen | Anteil LN ü.b.Fl. |   |  |
| 2  | 977      | 2         | 14             |     | 2611           |             |             |    |    |    |    |                    |                    | 2610              |   |  |
| 3  | 977      | 2         | 15             |     | 1450           |             |             |    |    |    |    |                    |                    | 500               |   |  |
| 4  | 977      | 2         | 16             |     | 1320           |             |             |    |    |    |    |                    |                    | 600               |   |  |
| 5  | 977      | 2         | 17             |     | 1840           |             |             |    |    |    |    |                    |                    | 1200              |   |  |
| 6  | 977      | 2         | 18             |     | 1750           |             |             |    |    |    |    |                    |                    | 1300              |   |  |
| 7  | 977      | 2         | 19             |     | 10234          |             |             |    |    |    |    |                    |                    | 9800              |   |  |
| 8  | 977      | 2         | 20             |     | 11234          |             |             |    |    |    |    |                    |                    | 4560              |   |  |
| 9  |          |           |                |     |                |             |             |    |    |    |    |                    |                    |                   |   |  |
| 10 |          |           |                |     |                |             |             |    |    |    |    |                    |                    |                   |   |  |
| 11 |          |           |                |     |                |             |             |    |    |    |    |                    |                    |                   |   |  |
| 12 |          |           |                |     |                |             |             |    |    |    |    |                    |                    |                   |   |  |
| 13 |          |           |                |     |                |             |             |    |    |    |    |                    |                    |                   |   |  |
| 14 |          |           |                |     |                |             |             |    |    |    |    |                    |                    |                   |   |  |
| 15 |          |           |                |     |                |             |             |    |    |    |    |                    |                    |                   |   |  |

Illustration 9: Fichier d'importation après ouverture dans Excel.

### 2.3.2 Modification d'un fichier d'importation sans ligne de titre

Pour ouvrir le fichier, la procédure est la même que pour un fichier avec ligne de titre (voir 2.3.1). Il est cependant conseillé d'ajouter une ligne de titre au fichier après l'avoir ouvert dans Excel. Ce faisant, il faut veiller à ce que le titre de la première colonne commence par #, de manière à ce que cette ligne soit ignorée lors d'une importation ultérieure dans Capitastra.